## Student Achievement Module (SAM) Excel Spreadsheet Instructions

The purpose of the SAM Excel Spreadsheet is to provide a user-friendly interface to input Seal of Biliteracy records. This spreadsheet then converts the data into the applicable codes and allows for a quick conversion to a comma separated file.

- 1. Open the SAM Excel Spreadsheet and be sure you are on the **STEP 1-Template** tab at the bottom left of the spreadsheet. Note the following:
  - Fields that require data entry are marked MANDATORY
  - The following fields have drop down lists to select from:
    - Reporting District
    - o Credential/Test Vendor (optional)
    - Credential Specialization
    - o Test Passed
  - The Credential Category/Series will automatically be populated
  - Validation is in place to ensure the proper length and completion of fields. See the Errors column (J) for any fields that need to be corrected.
- 2. Add records to the spreadsheet. The spreadsheet currently accepts up to 100 records.
- 3. Save your file with a name that will help you identify the correct file, and in a location that will allow it to be easily located.
- 4. Click on the **STEP 2 Extract** tab.
- 5. Go to File  $\rightarrow$  Save As
- 6. You can keep your file name and location the same; however select **CSV (comma delimited)(\*.csv)** as a file type.
- 7. Click Save and the following message will appear:

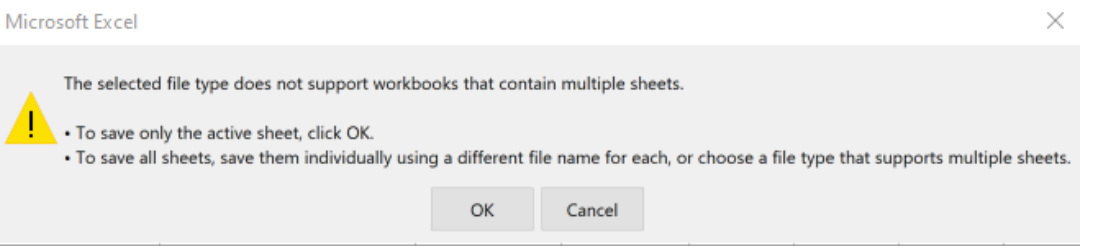

- 8. Double-check that you are on the STEP 2 Extract tab.
  - If you are, click **OK**
  - If you are not, click **Cancel** and go back to Step 4 (above).
- 9. There is a known issue that we are working through, so the next step is temporary, but necessary for a successful upload:
  - Navigate to your saved file and right-click on it
  - Go to Open With →Notepad
  - Delete all the rows that are only commas. Example:

| File                                      | Edit                                      | Format                  | View  | He  |
|-------------------------------------------|-------------------------------------------|-------------------------|-------|-----|
| SAS1                                      | ίD,R                                      | leporti                 | ng Di | str |
| 3518                                      | 33235                                     | 86,37,                  | ,0406 | 200 |
| 8632                                      | 22524                                     | 33,37,                  | ,1005 | 200 |
| ,,,,,<br>,,,,,,,,,,,,,,,,,,,,,,,,,,,,,,,, | ,,,,,,<br>,,,,,,,,,,,,,,,,,,,,,,,,,,,,,,, | ,,,,,<br>,,,,,<br>,,,,, |       |     |

• Save your file

**TIP:** The fastest way to remove these commas in Notepad is to go to Edit  $\rightarrow$  Replace

- Find what: ,,,,,,,,,,, (12 commas with NO spaces)
- Replace with: leave blank
- Click Replace All

| Replace       |             |
|---------------|-------------|
| Find what:    | Find Next   |
| Replace with: | Replace     |
|               | Replace All |
| Match case    | Cancel      |
| Wrap around   |             |